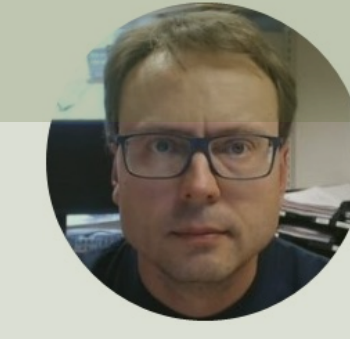

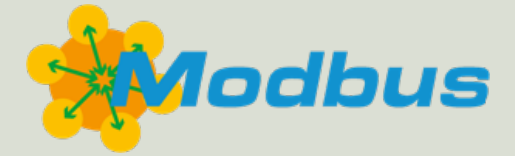

# Modbus with MATLAB

#### Hans-Petter Halvorsen

## Contents

- <u>Modbus</u>
- Modbus Demo Software
  - Modbus Server and Modbus Client used for Demo and Testing.
     We will use this when testing the MATLAB scripts.
- Modbus with MATLAB
  - Industrial Communication Toolbox
  - Modbus Explorer App
  - MATLAB Examples
    - <u>"Coils" Examples</u>
    - <u>"Discrete Input Registers" Examples</u>
    - <u>"Input Registers" Examples</u>
    - <u>"Holding Registers" Examples</u>

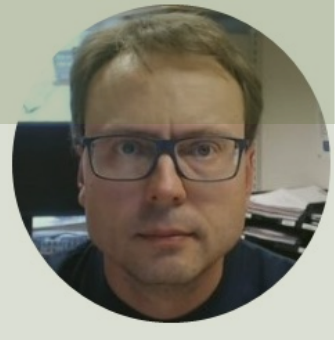

# Modbus

#### Hans-Petter Halvorsen

# What is Modbus?

- Modbus is a Serial Communications Protocol originally published by Modicon (now Schneider Electric) in 1979 for use with its programmable logic controllers (PLCs).
- **Simple and robust**, it has since become a de facto standard communication protocol, and it is now a commonly available means of connecting industrial electronic devices
- The development and update of Modbus protocols has been managed by the Modbus Organization since April 2004, when Schneider Electric transferred rights to that organization (<u>https://modbus.org</u>)
- Modbus became the first widely accepted fieldbus standard.
- Very popular in the industry and supported by PLCs, SCADA systems, DCS Systems, Process Equipment like Valves, PID controllers, etc.

## Modbus

The Server typically is a PLC (Programmable Logic Controller), PC or DCS (Distributed Control System)

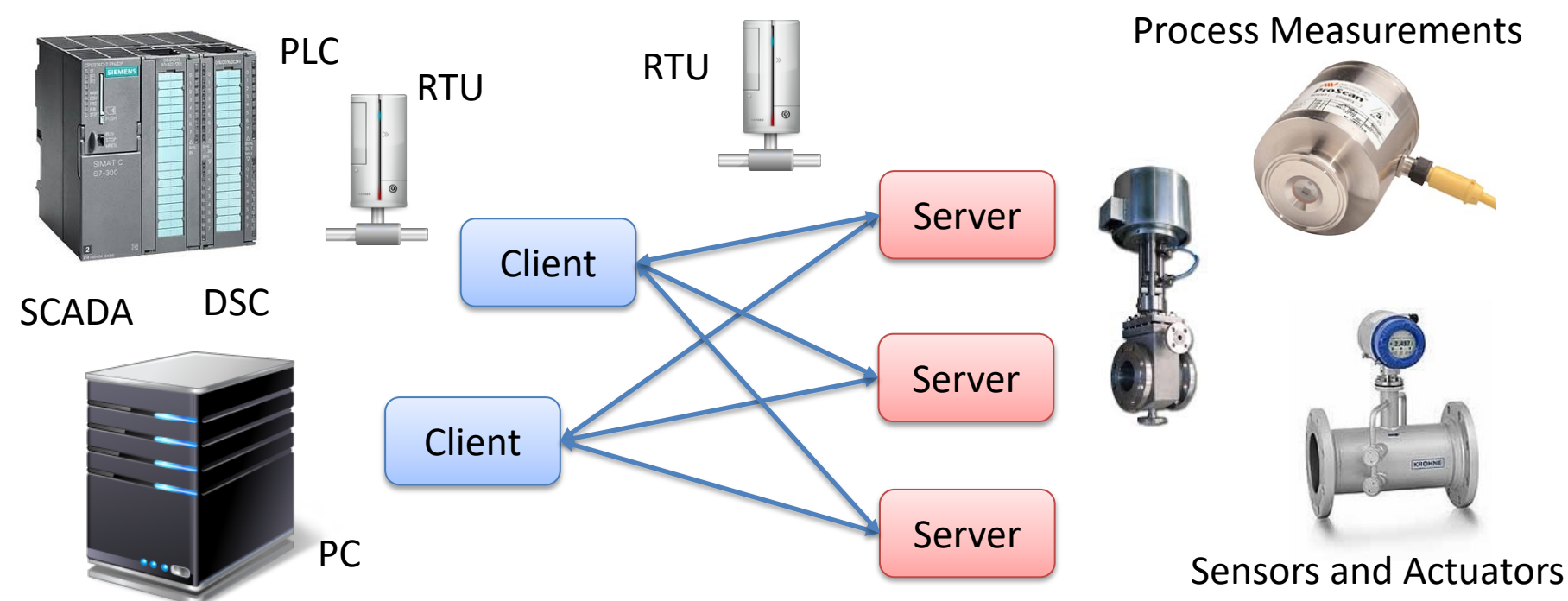

A remote terminal unit (RTU) is a microprocessor-controlled electronic device that interfaces objects in the physical world to a DCS or SCADA System

# **Client/Server**

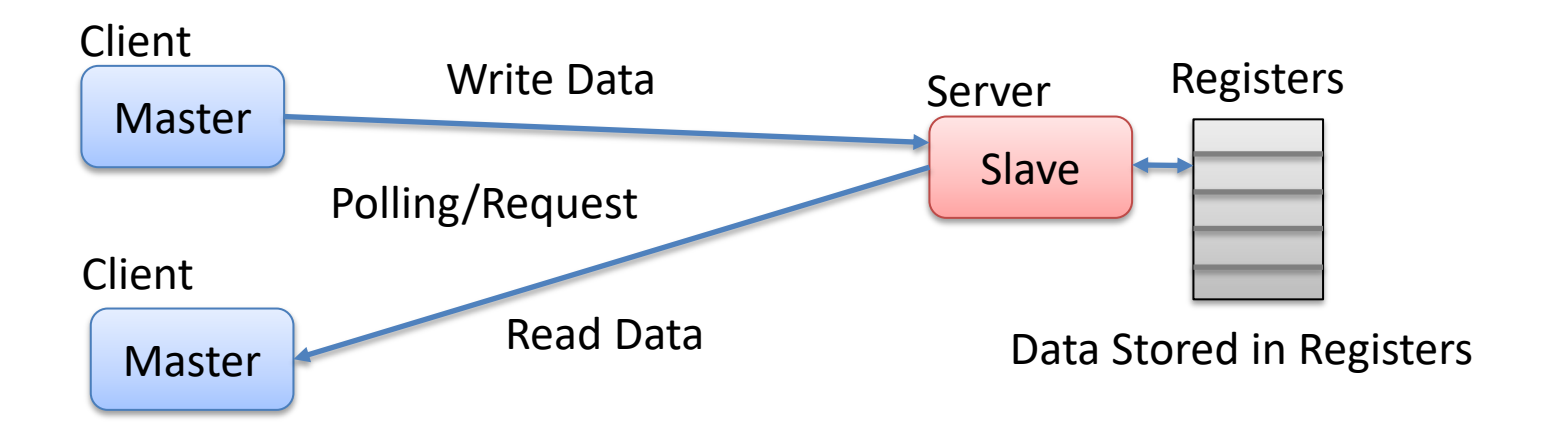

Note! The terms "Master" and "Slave" used in Modbus has been replaced with the terms "Client" and "Server". It takes time to establish these new terms, so in different literature and different software you may still see both the old and the new terms.

# Modbus Register Types

- **Coil** (Discrete Output)
  - Coils are 1-bit registers, used to control discrete outputs, Read or Write
- **Discrete Input** (Read Only)
  - 1-bit registers
- Input Register (Read Only)
- Holding Register (Read/Write)

## **Access Levels**

| Register Type           | Data Type     | <b>Client Access</b> | Server Access |
|-------------------------|---------------|----------------------|---------------|
| Coils                   | Bit (Boolean) | Read/Write           | Read/Write    |
| Discrete Input          | Bit (Boolean) | Read-only            | Read/Write    |
| Input Register          | Unsigned Word | Read-only            | Read/Write    |
| <b>Holding Register</b> | Unsigned Word | Read/Write           | Read/Write    |

Note! An **Unsigned Word** is a 16-bit nonnegative Integer Value between 0 – 65535 (2^16) For decimal values, you typically need to use 2 registers to store a decimal number

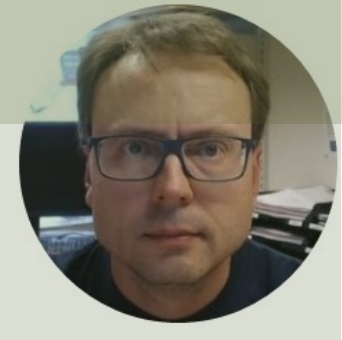

# Modbus Demo Software

Hans-Petter Halvorsen

## Modbus Demo Software

- The Modbus Demo Software consists of
  - A Modbus Demo Server
  - A Modbus Demo Client
- The Modbus Demo Software is created with LabVIEW
- It supports all 4 Modbus Registers
  - Coils, Discrete Input, Input Register and Holding Register
- Source Code is also available
- In order to use it you need to
  - Download the Software from <a href="https://www.halvorsen.blog/">https://www.halvorsen.blog/</a>
  - <u>https://www.halvorsen.blog/documents/technology/modbus/</u>

## Modbus Demo Software

| 🖧 Mobus Demo Server                                                | - 🗆 X |                                                           |       |
|--------------------------------------------------------------------|-------|-----------------------------------------------------------|-------|
| Coils Discrete Input Input Register Holding Register Settings Help |       |                                                           |       |
| Coils Register (Bit, Boolean, Read/Write Access)                   |       |                                                           |       |
|                                                                    |       | C Mobus Demo Client                                       | - 🗆 × |
|                                                                    | 4     | Modbus Server Address                                     | Port  |
| Starting Address Number of Coils                                   |       | Start Stop                                                |       |
|                                                                    |       | Coils Discrete Input Input Register Holding Register Help |       |
| Start Stop                                                         | Exit  | Coils Register (Bit, Boolean, Read/Write Access)          |       |
|                                                                    |       | Starting Address Number of Coils                          |       |
|                                                                    |       |                                                           |       |

## Modbus Demo Server

| 20 | Mobus [ | Demo Server        |                    |                  |           |       |    |      | × |
|----|---------|--------------------|--------------------|------------------|-----------|-------|----|------|---|
|    | Coils   | Discusto la sut    | In suit Provinter  | Halding Desister | Cattinger | Lista |    |      |   |
|    | COIIS   | Discrete input     | Input Register     | Holding Register | Settings  | нер   |    |      |   |
|    | Coils   | Register (Bit, Boo | lean, Read/Write A | (ccess)          |           |       |    |      |   |
|    |         |                    |                    | $) \bigcirc ($   |           |       | )( |      |   |
|    | •       |                    |                    |                  |           |       |    | Þ    |   |
|    | Starti  | ng Address         | Number of Coils    |                  |           |       |    |      |   |
|    |         | Start              | Stop               |                  |           |       |    | Exit |   |

## **Modbus Demo Client**

| st               |                    |                                                                                 |                                                                                                    |                                                                                                    |                                                                                                    | 502                                                                                                    |
|------------------|--------------------|---------------------------------------------------------------------------------|----------------------------------------------------------------------------------------------------|----------------------------------------------------------------------------------------------------|----------------------------------------------------------------------------------------------------|----------------------------------------------------------------------------------------------------|
| itart            | Stop               |                                                                                 |                                                                                                    |                                                                                                    |                                                                                                    |                                                                                                    |
| Discrete Input   | Input Register     | Holding Register                                                                | Help                                                                                                 |                                                                                                    |                                                                                                    |                                                                                                    |
| Register (Bit, B | oolean, Read/Write | e Access)                                                                       |                                                                                                    |                                                                                                    |                                                                                                    |                                                                                                    |
|                  |                    |                                                                                 |                                                                                                    |                                                                                                    |                                                                                                    |                                                                                                    |
| ing Address      | Number of Coil     | s                                                                               |                                                                                                    |                                                                                                    |                                                                                                    |                                                                                                    |
|                  | tart               | tart Stop<br>Discrete Input Input Register<br>Register (Bit, Boolean, Read/Writ | tart Stop  Discrete Input Input Register Holding Register Register (Bit, Boolean, Read/Write Access) | tart Stop  Discrete Input Input Register Holding Register Help Register (Bit, Boolean, Read/Write Access) | tart Stop  Discrete Input Input Register Holding Register Help Register (Bit, Boolean, Read/Write Access) | tart Stop  Discrete Input Input Register Holding Register Help Register (Bit, Boolean, Read/Write Access) |

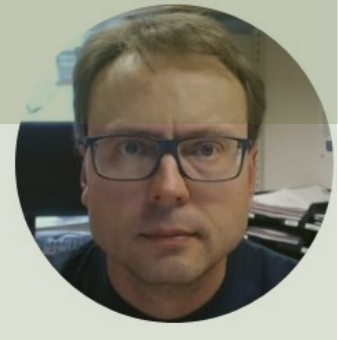

# Modbus with MATLAB

#### Hans-Petter Halvorsen

# Modbus with MATLAB

- In order to use Modbus with MATLAB you can use the "Industrial Communication Toolbox".
- The "Industrial Communication Toolbox" supports the following Protocols:
  - OPC, both OPC DA and OPC UA (previously OPC Toolbox)
  - MQTT
  - Modbus (which is the focus in this Tutorial)
- Note! "Industrial Communication Toolbox" is a new Toolbox that is included in "MATLAB R2022a" and newer versions

https://mathworks.com/help/icomm/modbus.html

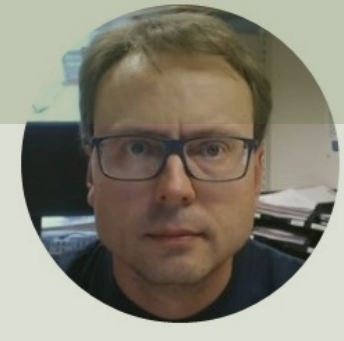

# Industrial Communication Toolbox

Hans-Petter Halvorsen

## Industrial Communication Toolbox

- You can use it to communicate with Modbus Servers, such as a PLC, etc.
- It supports Modbus interface over TCP/IP or Serial RTU
- You can use the Modbus Explorer App or ordinary MATLAB programming

https://mathworks.com/products/industrial-communication.html

## **MATLAB** Functions

Main MATLAB Functions:

- modbus Establish Connection to a Modbus Server
- read Read data from a Modbus Server
- write Write data to a Modbus Server

## modbus

```
modbustype = 'tcpip';
modbusserver = 'localhost';
modbusport = 502;
```

#### m = modbus(modbustype, modbusserver, modbusport);

- Choose between the Modbus TCP/IP Protocol "tcpip" or the Modbus RTU Protocol "serialrtu"
- Then you need to specify the address to the Modbus Server, typically in form of an IP Address, or you can use "localhost" if the server is located on the same computer
- The default Port used by Modbus is "502".

https://mathworks.com/help/icomm/ug/create-a-modbus-connection.html

## read

read(m,target,address,count)

- Reads data from the Modbus object m
- "target" is the type of Modbus Register ("coils", "inputs", "inputregs" or "holdingregs") to read data from
- "address" is the starting address for the Modbus register
- "count" is number of values to read https://mathworks.com/help/icomm/ug/modbus.read.html

## **Basic Read Example**

```
modbustype = 'tcpip';
modbusserver = 'localhost';
modbusport = 502;
```

m = modbus(modbustype, modbusserver, modbusport);

```
registertype = 'coils';
startaddress = 1;
count = 10;
```

data = read(m,registertype, startaddress, count)

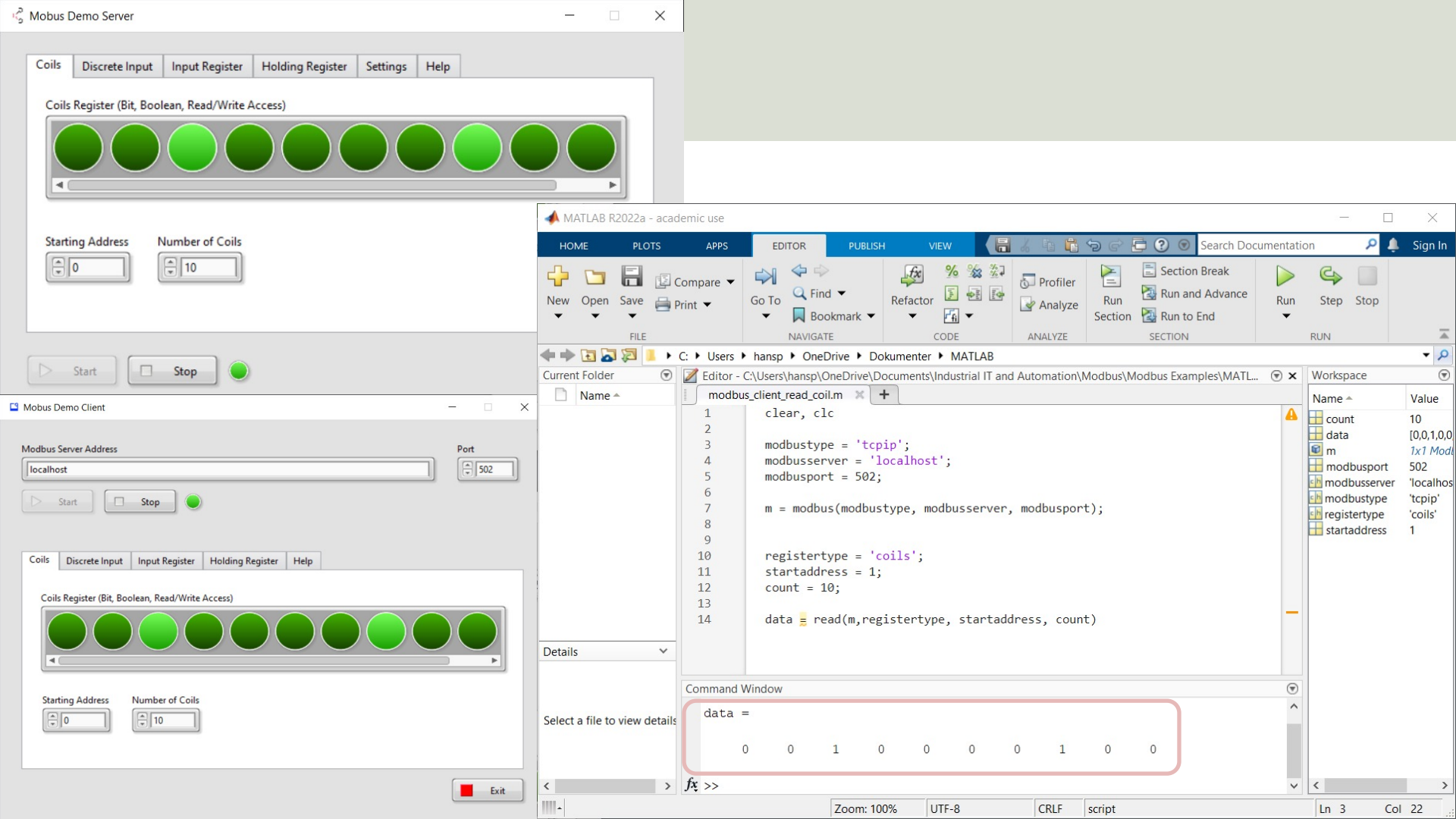

## write

write(m,target,address,values)

- Writes data to the Modbus object m
- "target" is the type of Modbus Register ("coils" or "holdingregs")
- "address" is the starting address for the Modbus register
- "values" is the actual coil values, which is binary values 1 (True) or 0 (False)
- You can write to coils or holding registers.

https://mathworks.com/help/icomm/ug/modbus.write.html

### **Basic Write Example**

```
modbustype = 'tcpip';
modbusserver = 'localhost';
modbusport = 502;
```

m = modbus(modbustype, modbusserver, modbusport);

```
registertype = 'coils';
startaddress = 1;
values = [1 1 0 1];
```

write(m, registertype, startaddress, values)

| 🖧 Mobus Demo Server                                                                                                    | — <u> </u>                          | ×                                                                                                    |                                                                                             |                                                                           |                                     |                                                                        |            |                                                                      |                                                  |
|----------------------------------------------------------------------------------------------------|-------------------------------------|----------------------------------------------------------------------------------------------------|---------------------------------------------------------------------------------------------|---------------------------------------------------------------------------|-------------------------------------|------------------------------------------------------------------------|------------|----------------------------------------------------------------------|--------------------------------------------------|
| Coils Discrete Input Input Register Holding Register Settings Help<br>Coils Register (Bit, Boolean, Read/Write Access) |                                     |                                                                                                    |                                                                                             |                                                                           |                                     |                                                                        |            |                                                                      |                                                  |
| Starting Address Number of Coils                                                                                       | MATLAB R2022a -<br>HOME PLOT        | cademic use                                                                                                    | OR PUBLISH                                                                                  | VIEW                                                                      | 6 1 1 2                             | 😋 🔁 😧 🕥 Search De                                                      | ocumentati | - 🗆                                                                  | X<br>Sign In                                     |
| Mobus Demo Client - X                                                                                                  | New Open Save                       | C: • Users • hansp                                                                                                    | ← ↔<br>← Find ←<br>■ Bookmark ←<br>VAVIGATE<br>← OneDrive ← Doku                            | Refactor<br>CODE                                                          | Profiler<br>Analyze<br>ANALYZE      | E Section Break<br>Run Run and Advance<br>ection Run to End<br>SECTION | Run        | C Step Stop                                                          | <u>۲</u>                                         |
| Modbus Server Address     Port       [localhost     \$502       Start     Stop                                         | Current Folder                      | <ul> <li>Editor - C:Users\h</li> <li>modbus_client_re</li> <li>1 clea</li> <li>2</li> <li>3 modb</li> <li>4 modb</li> <li>5 modb</li> </ul> | ansp\OneDrive\Docu<br>ad_coil.m × mo<br>r, clc;<br>uustype = 'tcpip<br>pusserver = 'loc     | uments\Industrial IT and<br>odbus_client_write_coil.m<br>o';<br>calhost'; | Automation\Mod                      | dbus\Modbus Examples\MATi                                              | • ×        | Workspace<br>Name *<br>m<br>modbusport<br>modbusserver<br>modbussype | Value<br>1x1 Mode<br>502<br>'localhos<br>'tcpip' |
| Coils Discrete Input Input Register Holding Register Help<br>Coils Register (Bit, Boolean, Read/Write Access)          |                                     | 6<br>7 m =<br>8<br>9 regi<br>10 star<br>11 valu<br>12<br>13 writ                                                                            | <pre>modbus(modbusty stertype = 'coi 'taddress = 1; wes = [1 1 0 1]; ee(m, registerty</pre> | ype, modbusserver,<br>ils';<br>;]<br>ype, startaddress,                   | <pre>modbusport);<br/>values)</pre> | ;                                                                      |            | startaddress<br>values                                               | 'coils'<br>1<br>[1,1,0,1]                        |
| Starting Address Number of Coils                                                                                       | Details<br>Select a file to view de | Command Window                                                                                                    |                                                                                             |                                                                           |                                     |                                                                        | •          |                                                                      |                                                  |
| Exit                                                                                                    | <                                   | >                                                                                                    | Zoom: 100%                                                                                  | 6 UTE-8                                                                   | CRIF ser                            | int                                                                    |            | <<br>In 9 CC                                                         | >                                                |

5

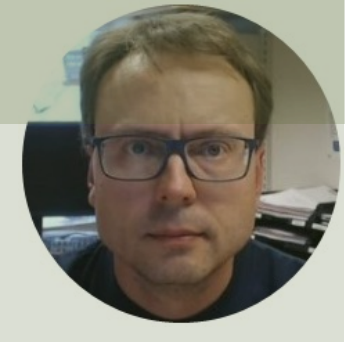

# Modbus Explorer App

#### Hans-Petter Halvorsen

## **Modbus Explorer App**

| A Modbus Explorer                      | - 🗆 X                                                 |                                      |                                            |                      |                                                                                                    |
|----------------------------------------|-------------------------------------------------------|--------------------------------------|--------------------------------------------|----------------------|----------------------------------------------------------------------------------------------------|
|                                        |                                                       |                                      |                                            |                      |                                                                                                    |
| Don't see your device? Getting Started |                                                       |                                      |                                            |                      |                                                                                                    |
| Configure Modbus Serial                | MODEUS EXPLORER<br>Import Export Insert Delete<br>FLE | Move Move Sort<br>Up Down TABLE ROWS | Generate<br>Script<br>CODE RESOURCES CLOSE |                      | Ā                                                                                                    |
|                                        | Device List                                           | Read Registers Enter regi            | ister data in the table to read live data. | LIVE Resume Reads    | Write Regist <sup>Write</sup> data to a single re                                                    |
|                                        | All Hardware 🕼                                        | Se Name                              | Address Register Type                      | Precision Read Value |                                                                                                    |
| No hardware detected                   | Modbus TCP/IP X                                       |                                      | 1. 100                                     | m  i                 | Address 1 Register Type Coil   Precision bit   Write Value 1  Write                                  |
|                                        |                                                       |                                      | 7 150 150 Time (sec)                       |                      | Plot Tools Show Legend Se Name Y-Avis Autosc  Max 100 Min 0 K-Avis Select All Deselect A Duration 10 |

https://mathworks.com/videos/modbus-explorer-app-overview-1549974072928.html

## **Modbus Explorer App**

| 💪 Mobus Demo Server                                                                                                    | - 🗆 X |                                                                                                    |                                                                                               |                                                                                                    |                                                    |                                                                                                    |
|----------------------------------------------------------------------------------------------------|-------|----------------------------------------------------------------------------------------------------|-----------------------------------------------------------------------------------------------|----------------------------------------------------------------------------------------------------|----------------------------------------------------|----------------------------------------------------------------------------------------------------|
| Mobus Demo Server          Coils       Discrete Input       Input Register       Holding Register       Settings       Help         Coils Register (Bit, Boolean, Read/Write Access)         Starting Address       Number of Coils         *       10 |       | MODBUS EXPLORER<br>We was a state of the state of the state | Move Move Sort<br>Up Down or<br>TABLE NOWS<br>Read Registers Enter regist<br>Se Name<br>Reg_1 | Generate<br>Soript<br>CODE<br>et data in the table to read live data.<br>Address<br>Register Type<br>1 Coil | LIVE Resume Reads<br>Precision Read Value<br>bit 1 | Write Realist <sup>Wite</sup> data to a single re<br>Address 1<br>Register Type Coil V<br>Precision bit V                                                         |
|                                                                                                    |       |                                                                                                    |                                                                                               | 145 049 000<br>Time (sec)                                                                                   |                                                    | Write Value 1<br>Write<br>Write<br>Plot Tools<br>Show Legend<br>Se Name<br>Y-Axis<br>Autosc.<br>Max 100<br>Min 0<br>X-Axis<br>Select Al Deselect A<br>Duration 10 |

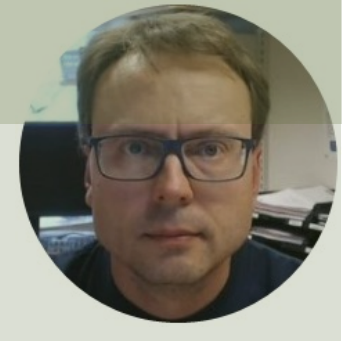

# MATLAB Examples

#### Hans-Petter Halvorsen

# Modbus MATLAB Examples

- Coils Examples
- Discrete Input Registers Examples
- Input Registers Examples
- Holding Registers Examples

| Register Type    | Data Type     | Client Access | Server Access |
|------------------|---------------|---------------|---------------|
| Coils            | Bit (Boolean) | Read/Write    | Read/Write    |
| Discrete Input   | Bit (Boolean) | Read-only     | Read/Write    |
| Input Register   | Unsigned Word | Read-only     | Read/Write    |
| Holding Register | Unsigned Word | Read/Write    | Read/Write    |

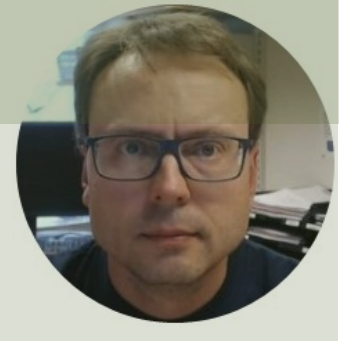

# **Coils Examples**

#### Hans-Petter Halvorsen

## **Coils Examples**

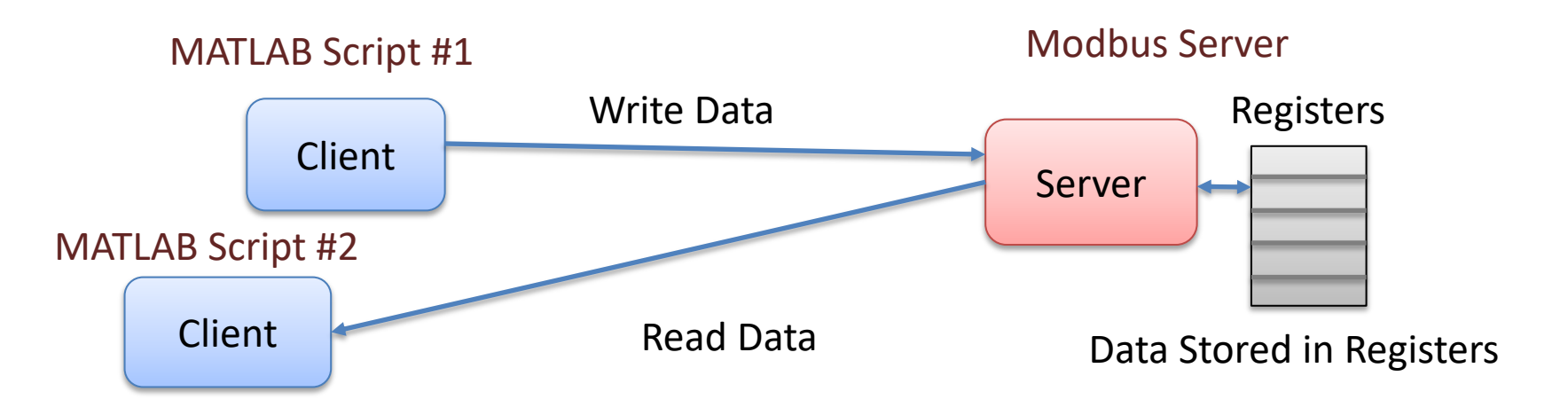

| Memory Type | Data Type     | Server Access | <b>Client Access</b> |
|-------------|---------------|---------------|----------------------|
| Coils       | Bit (Boolean) | Read/Write    | Read/Write           |

## Write Coils

```
modbustype = 'tcpip';
modbusserver = 'localhost';
modbusport = 502;
```

m = modbus(modbustype, modbusserver, modbusport);

```
registertype = 'coils';
startaddress = 1;
values = [1 1 0 1];
```

write(m, registertype, startaddress, values)

### **Read Coils**

```
modbustype = 'tcpip';
modbusserver = 'localhost';
modbusport = 502;
```

m = modbus(modbustype, modbusserver, modbusport);

```
registertype = 'coils';
startaddress = 1;
count = 10;
```

data = read(m,registertype, startaddress, count)

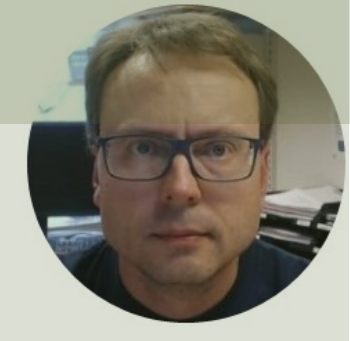

# Discrete Input Registers Examples

Hans-Petter Halvorsen

## **Discrete Input Examples**

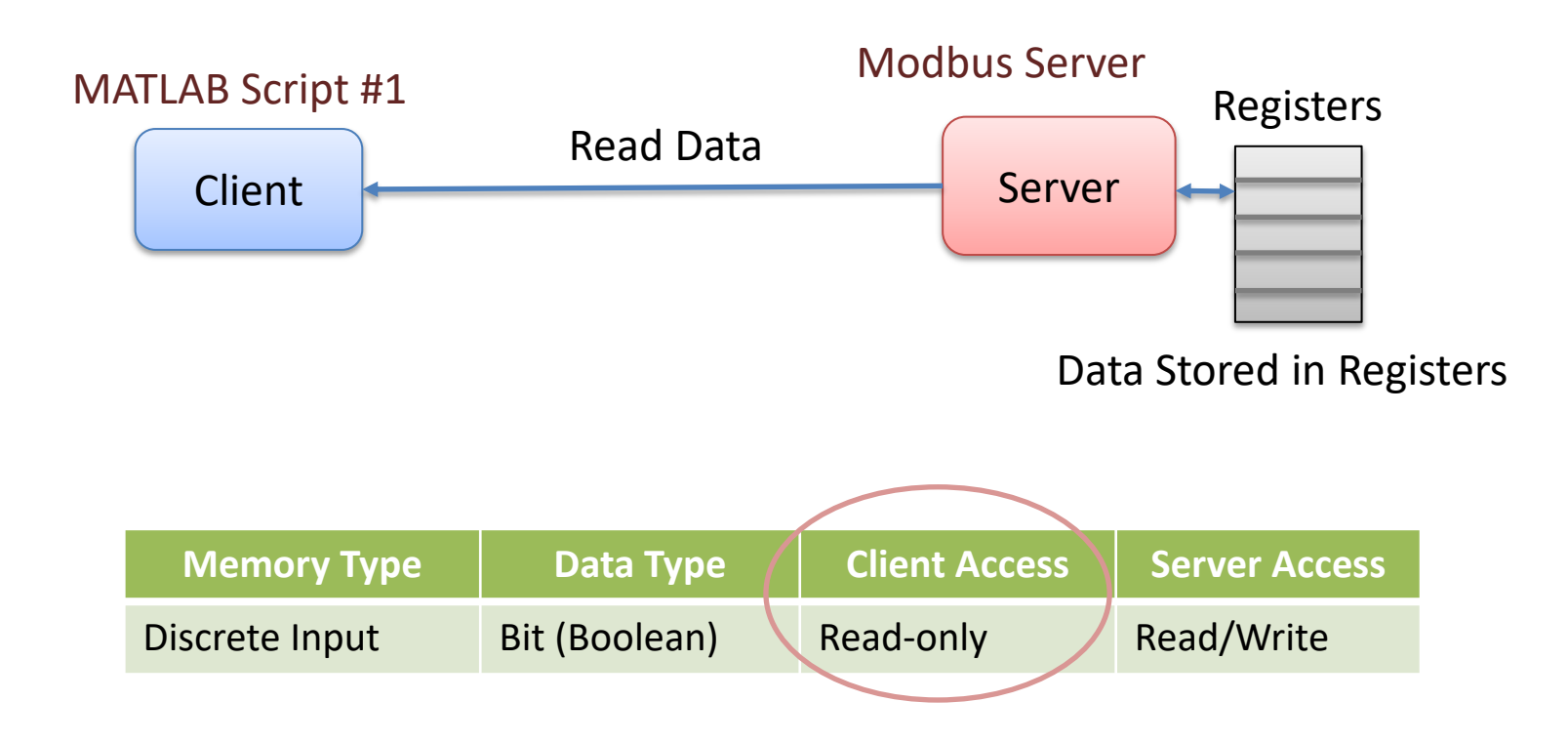

## **Read Discrete Input**

```
modbustype = 'tcpip';
modbusserver = 'localhost';
modbusport = 502;
```

m = modbus(modbustype, modbusserver, modbusport);

```
registertype = 'inputs';
startaddress = 1;
count = 10;
```

data = read(m,registertype, startaddress, count)

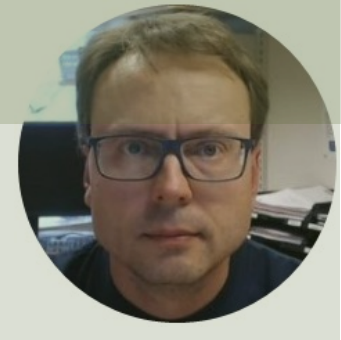

# Input Registers Examples

#### Hans-Petter Halvorsen

## **Input Registers Examples**

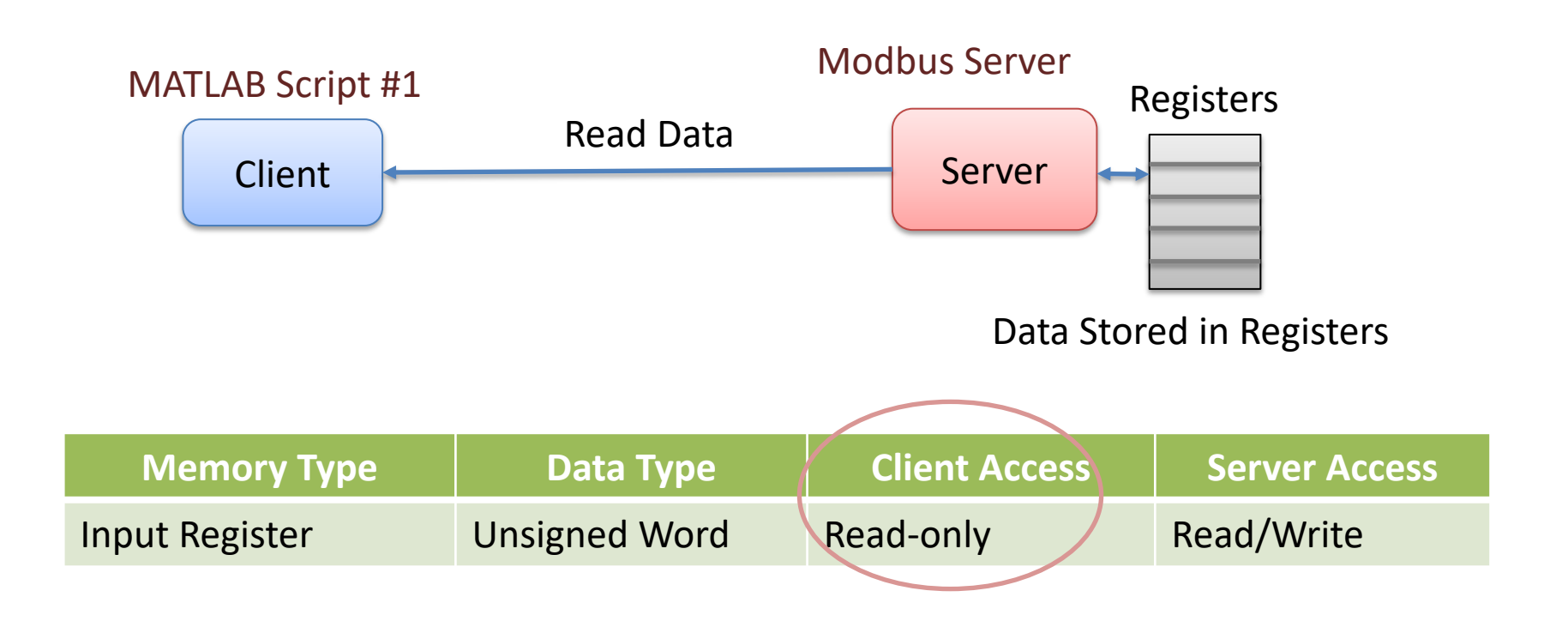

## **Read Input Registers**

```
modbustype = 'tcpip';
modbusserver = 'localhost';
modbusport = 502;
```

m = modbus(modbustype, modbusserver, modbusport);

```
registertype = 'inputregs';
startaddress = 1;
count = 10;
```

data = read(m,registertype, startaddress, count)

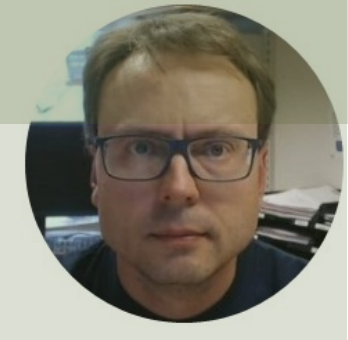

# Holding Registers Examples

Hans-Petter Halvorsen

# Holding Registers Examples

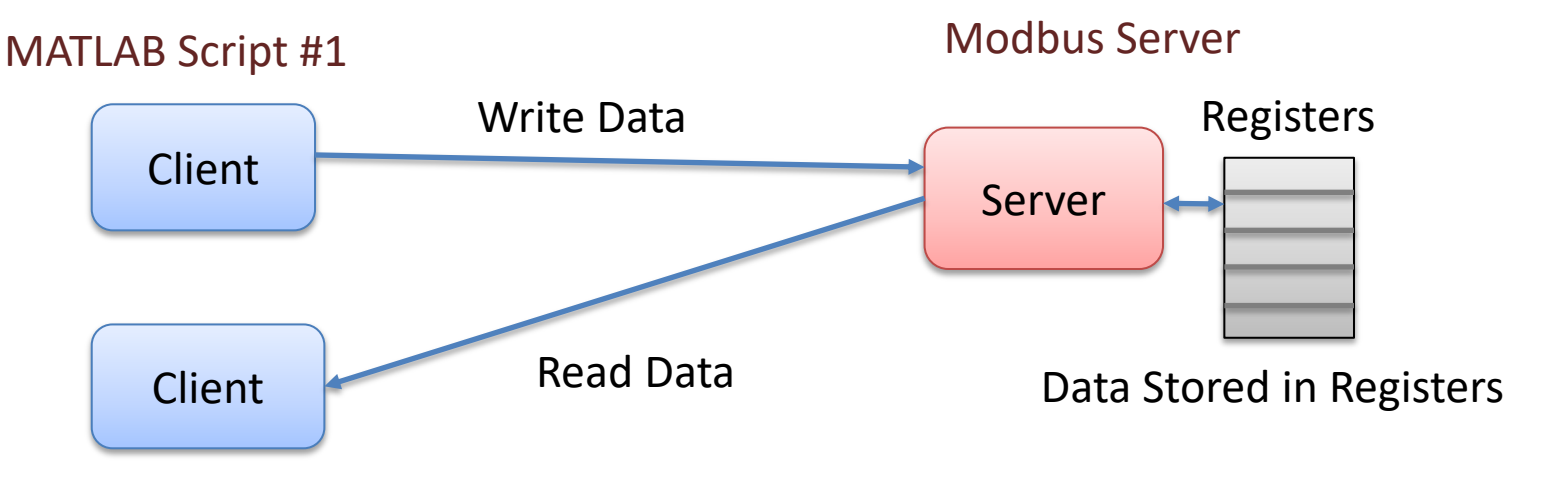

MATLAB Script #2

| Memory Type      | Data Type     | Client Access | Server Access |
|------------------|---------------|---------------|---------------|
| Holding Register | Unsigned Word | Read/Write    | Read/Write    |

## Write Holding Registers

```
modbustype = 'tcpip';
modbusserver = 'localhost';
modbusport = 502;
```

m = modbus(modbustype, modbusserver, modbusport);

```
registertype = 'holdingregs';
startaddress = 1;
values = [189 67 450 121];
```

write(m, registertype, startaddress, values)

## **Read Holding Registers**

```
modbustype = 'tcpip';
modbusserver = 'localhost';
modbusport = 502;
```

m = modbus(modbustype, modbusserver, modbusport);

```
registertype = 'holdingregs';
startaddress = 1;
count = 10;
```

data = read(m,registertype, startaddress, count)

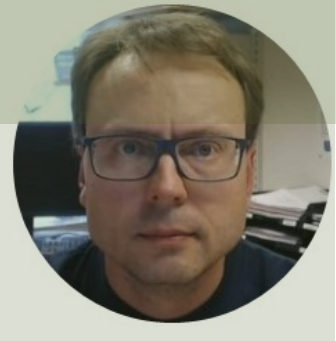

# **Decimal Values**

#### Hans-Petter Halvorsen

# **Decimal Values**

- In Modbus, the Input Registers and the Holding Registers are Unsigned 16bit Word values
- An Unsigned Word is a 16-bit nonnegative Integer Value between 0 – 65535 (2^16)
- In Modbus, the default practice is to split a 32-bit floating point value across two 16-bit registers.
- We then need to use 2 Modbus register for representing one number

Data Type "Word" – 16bit Unsigned Integer Data Type "Single" – 32bit Single Precision (Decimal Values)

### Write Decimal Values to Holding Registers

```
modbustype = 'tcpip';
modbusserver = 'localhost';
modbusport = 502;
m = modbus(modbustype, modbusserver, modbusport);
registertype = 'holdingregs';
startaddress = 1;
values = [19.2, 21.7, 22.4, 23.1];
write(m, registertype, startaddress, values, 'single')
```

### **Read Decimal Values from Holding Registers**

```
modbustype = 'tcpip';
modbusserver = 'localhost';
modbusport = 502;
```

m = modbus(modbustype, modbusserver, modbusport);

```
registertype = 'holdingregs';
startaddress = 1;
count = 4;
```

```
data = read(m,registertype, startaddress, count, 'single')
```

data = 19.2000 21.7000 22.4000 23.1000

### **Modbus Demo Server**

| Mobus Demo Server                                                                                                    | <u></u> |      | × |
|----------------------------------------------------------------------------------------------------|---------|------|---|
| Coils Discrete Input Input Register Holding Register Settings Help                                                                                                    |         |      |   |
| Holding Register (Unsigned Word, Read/Write Access)                                                                                                    |         |      |   |
| * 16793 * 39322 * 16813 * 39322 * 16819 * 13107 * 16824                                                                                                    | × 524   | 129  |   |
| Holding Register (32bit Eloating Point, Read/Write Access)                                                                                                    |         |      |   |
| Image: second second result in the second result in the second result in th |         | -    |   |
| Starting Address Number of Holding Registers                                                                                                    |         |      |   |
| Start Stop                                                                                                    |         | Exit |   |

## References

- Modbus Organization: <u>http://www.modbus.org</u>
- Modbus (Wikipedia): <u>https://en.wikipedia.org/wiki/Modbus</u>
- Introduction to Modbus (National Instruments): <u>http://www.ni.com/white-paper/7675/en/</u>
- Connect LabVIEW to Any PLC With Modbus (National Instruments): <u>http://www.ni.com/tutorial/13911/en/</u>
- Modbus 101 Introduction to Modbus: <u>http://www.csimn.com/CSI\_pages/Modbus101.html</u>
- Modbus TCP/IP: <u>http://www.rtaautomation.com/technologies/modbus-tcpip/</u>
- Modbus RTU: <u>http://www.rtaautomation.com/technologies/modbus-rtu/</u>
- Using Modbus for Process Control and Automation (PDF): <u>http://www.miinet.com/Portals/0/articles/Using\_MODBUS\_for\_Process\_Control\_and\_Automation.pdf</u>

### Hans-Petter Halvorsen

University of South-Eastern Norway

www.usn.no

E-mail: hans.p.halvorsen@usn.no

Web: <a href="https://www.halvorsen.blog">https://www.halvorsen.blog</a>

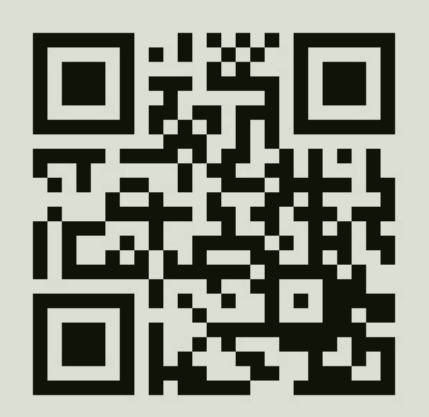

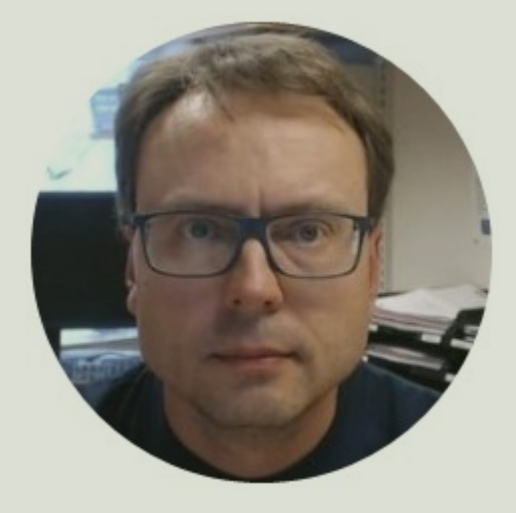